## **Slicer Confgurations**

Ultimaker Cura

 Adding Printers
 Ender-3 V2

On this page you will find instructions for configuring a slicer on your personal computer to match what we have at Makersmiths, You should still slice your files on the computer at Makersmiths, but this will allow you to plan for how long your print will take and any specific changes required by your stl.

## **Ultimaker** Cura

## **Adding Printers**

Ender-3 V2

| Start G-code                                                                                           | End G-code                             |
|----------------------------------------------------------------------------------------------------|----------------------------------------|
| ; Ender 3 Custom Start G-code                                                                          | G91 ;Relative positioning              |
| G92 E0 ; Reset Extruder                                                                                | G1 E-2 F2700 ;Retract a bit            |
| G28 ; Home all axes                                                                                    | G1 E-2 Z0.2 F2400 ;Retract and raise Z |
| M420 S1 L0 ; activate leveling                                                                         | G1 X5 Y5 F3000 ;Wipe out               |
| M420 S1 Z2 ;Use Level Mesh up to 2mm;                                                                  | G1 Z10 ;Raise Z more                   |
| M413 S0 ;Disable Power Loss Recovery                                                                   | G90 ;Absolute positioning              |
| M104 S{material_standby_temperature}; Start heating up the nozzle most of the way                      |                                        |
| M190 S{material_bed_temperature_layer_0}; Start heating the bed, wait until target temperature reached | G1 X0 Y{machine_depth} ;Present print  |
| M109 S{material_print_temperature_layer_0}; Finish heating the nozzle                                  | M106 S0 ;Turn-off fan                  |
| G1 Z2.0 F3000 ; Move Z Axis up little to prevent scratching of Heat Bed                                | M104 S0 ;Turn-off hotend               |
| G1 X0.1 Y20 Z0.3 F5000.0 ; Move to start position                                                      | M140 S0 ;Turn-off bed                  |
| G1 X0.1 Y200.0 Z0.3 F1500.0 E15 ; Draw the first line                                                  |                                        |
| G1 X0.4 Y200.0 Z0.3 F5000.0 ; Move to side a little                                                    | M84 X Y E ;Disable all steppers but Z  |
| G1 X0.4 Y20 Z0.3 F1500.0 E30 ; Draw the second line                                                    |                                        |
| G92 E0 ; Reset Extruder                                                                                |                                        |
| G1 Z2.0 F3000 ; Move Z Axis up little to prevent scratching of Heat Bed                                |                                        |
| G1 X5 Y20 Z0.3 F5000.0 ; Move over to prevent blob squish                                              |                                        |